## How to Send Message to Bank if Guarantee is Not Processed as per Application?

## Step 1: Locating the Guarantee correspondences message option on iTrade

- Select "Trade Services"
- Select "Outward Guarantee"
- Select "Correspondences & Claims"
- Select " From Existing Guarantees"
- Select "Search"

| Guarantee Initiation 👻      |                       |                   |                       |               |                  |     |        |              |             |
|-----------------------------|-----------------------|-------------------|-----------------------|---------------|------------------|-----|--------|--------------|-------------|
| Guarantee Amendment 🛛 👻     | List of Existing Ou   | itward Guarantees |                       |               |                  |     |        |              |             |
| Correspondences & Claims    | Search Options        |                   |                       |               |                  |     |        |              |             |
| For Existing Guarantees     | Sustain (D            |                   |                       |               |                  |     |        |              |             |
| Claim Processing            | Entry                 | 1138234           |                       |               |                  |     |        |              |             |
| Action Required             | Entrty/Applicant Name |                   |                       |               |                  |     |        |              |             |
| Draft Transactions          | Bank Ref.             |                   |                       |               |                  |     |        |              |             |
| Pending Authorization       | Beneficiary Name      |                   |                       |               |                  |     |        |              |             |
| Pending Guarantees          | Çey                   | 9                 |                       |               |                  |     |        |              |             |
| ivarantee - Inquiry         |                       |                   |                       |               |                  |     |        |              |             |
| isarantee - Maintenance 🛛 🧡 | Search                |                   |                       |               |                  |     |        |              |             |
|                             | 1-1 of 1 dama         |                   | 10 [ 25               | 1 50 1 100    |                  |     |        |              |             |
|                             | System ID             | Exety             | Entity/Applicant Name | Bank Ref      | Beneficiary Name | Cry | Amount | Neue Date    | Expiry Date |
|                             | 857108000000163 1     | 138234            | #M NO 1138234         | 0163100237-30 | Anthracini I     | AED | 25.0   | 0 04/08/2021 | 06/08/202   |

## Step 2: Sending the correction message to Bank...

- Locate the **System Id** and guarantee details which the correction message to be sent
- Select Message Type as Correspondence
- write the required correction message under **Customer Instructions** and use **"Add a File"** if any file to be attached
- Click "Submit"

|                       | ALCONE CONTRACTOR                   |         |                         |
|-----------------------|-------------------------------------|---------|-------------------------|
| rientes Americant Y   | sate a Free Format Message          |         |                         |
| respondences & Claims |                                     | a fasia | Save Submit Cancel H    |
| e Existing Guarantees |                                     |         |                         |
| m Processing          | System (D: 802108000000243          |         |                         |
| on Required           | Customer Reference: 80245           |         | Show Form Summary (Top. |
| t Transactions        | Request Date: 04/08/2021            |         |                         |
| ing Authorization     | * Message Type: Correspondence      |         |                         |
| Ing Guarantees        | Expry Date: 04/08/2022              |         |                         |
| untere - Inquiry      | Control Marcan                      |         |                         |
| antee - Maintenance 💉 | *Customer Instructions              | 13      |                         |
|                       |                                     |         |                         |
|                       |                                     |         |                         |
|                       |                                     |         |                         |
|                       |                                     |         |                         |
|                       |                                     |         |                         |
|                       |                                     |         |                         |
| _                     |                                     |         |                         |
| 40                    | chements (Max 5 Ness and 1 Mb each) |         |                         |
| Ne                    | files                               |         |                         |